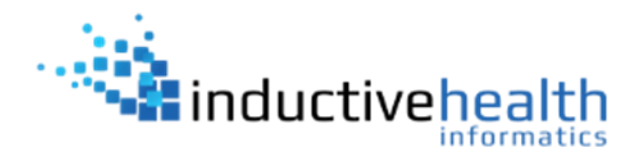

## WinSCP Automation and Scripting using Windows Task Scheduler

This guide demonstrates how to script an automated job that places files on or pulls files from an sFTP account on WinSCP using Windows Task Scheduler.

1. Modify the script (use the template and the example screenshot below) in Notepad, Notepad ++, or other editable client based on your facility, your server, and the sFTP account information that has been provided to you by InductiveHealth:

# Automatically abort script on errors option batch abort # Disable overwrite confirmations that conflict with the previous option confirm off # Connect open sftp://userid??@hostname??:port#??/ -privatekey=c:\directory\where\key\stored\user??.ppk passphrase=?? # Change remote directory cd cd /incoming # Force binary mode transfer option transfer binary # push to sftp from the source directory, switched to delete after it is pushed put -delete c:\directory\where\data\stored\\*.hl7 # Disconnect close # Exit WinSCP Exit

| 🔚 Exa                                             | mplePush.txt 🔀                                                                                                    |                                                                                                    |                                                                                                    |  |
|---------------------------------------------------|----------------------------------------------------------------------------------------------------|----------------------------------------------------------------------------------------------------|----------------------------------------------------------------------------------------------------|--|
| 1<br>2<br>3<br>4<br>5<br>6<br>7<br>8              | <pre># Automatically abort script on errors option batch abort # Disable overwrite confirmations that conflict with the previous option confirm off Update this to the sFTP userid # Connect @hostname??:port#?? open sftp://userid??#dhhs-inedss-sftp.ne.gov :22/ -privatekey # Change remote directory cd</pre> | Update this to the director<br>the .ppk key is stored on y<br>server/computer<br>\directory\where\key\stored\ | y where<br>pur local Update this to the sFTP<br>passphrase previously provided<br>user??.ppo -passphrase ??                                                          |  |
| 9<br>10<br>11<br>12<br>13<br>14<br>15<br>16<br>17 | <pre>cd /incoming # Force binary mode transfer option transfer binary # push to stup from the source directory, switched to delete after put -delete(1)(directory\where\data\stored\*.?h17? Upda # Disconnect close</pre>                                                                                         | it is pushed<br>ate this to the directory                                                                     | lote: You should include the file suffix<br>typically use or use the *,* wildcard if<br>iles in the directory should be sent<br>this directory has no subdirectories |  |

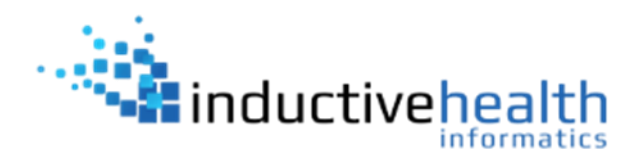

2. With the script file edited and localized to your needs, the next step is to automate a command line method to run the script. There are multiple methods of how this can be accomplished. We will provide guidance on one of those methods: Using the "Start a Program" within Windows Task Scheduler.

**Step 1:** Create a new task in Windows Task Scheduler

Step 2: Schedule the triggers

Step 3: Create a new action: Start a program

**Step 4:** Settings: Program/script should aim at the WinSCP.com installed on the machine

**Step 5:** Add argument should read: /script=NameOfScript.txt

Optional, if generation of a log file is preferred, include the log switch: /script=NameOfScript.txt /log=NameOfLog.log

| View Unle<br>© Create Task                                                     | New Action                                                                                                    | × |
|--------------------------------------------------------------------------------|----------------------------------------------------------------------------------------------------|---|
| General Triggers Actions Co<br>When you create a task, you m<br>Action Details | You must specify what action this task will perform. Action: Start a program Settings Program/script: Add arguments (optional): Start in (optional): |   |
| New Edit                                                                       | OK Cancel                                                                                                    |   |

**Step 6:** <u>Start in</u> is the default directory for the task to look for the script and log files. For instance, if WinSCP.com is located in C:\sftp and the script is in c:\sftp\scripts and the log file should go into c:\sftp\scripts, then <u>Start in</u> should read: C:\sftp

Step 7: Save the task, which is now ready to use.